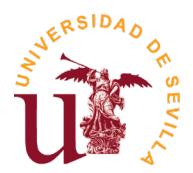

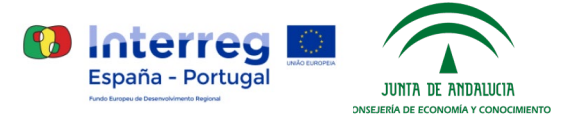

## Instrucciones para la presentación de solicitudes a la Convocatoria de Selección de Retos de I+D+i – Centro de Innovación Universidad de Sevilla

### 1. Preparación

- Consultar las bases de la convocatoria en la que va a participar (ficha de la convocatoria)
- Preparar la **"Documentación obligatoria"** (véase apartado correspondiente en la ficha de convocatoria).
- Descargar "formulario solicitud PDF" (véase apartado "Enlaces" de la ficha de convocatoria). Nota: Si al hacer click sobre el enlace del formulario no aparece el dialogo "Guardar como", intente hacer click con el botón derecho del ratón, para guardar el formulario en su PC (pulsando en la opción Guardar enlace como...).

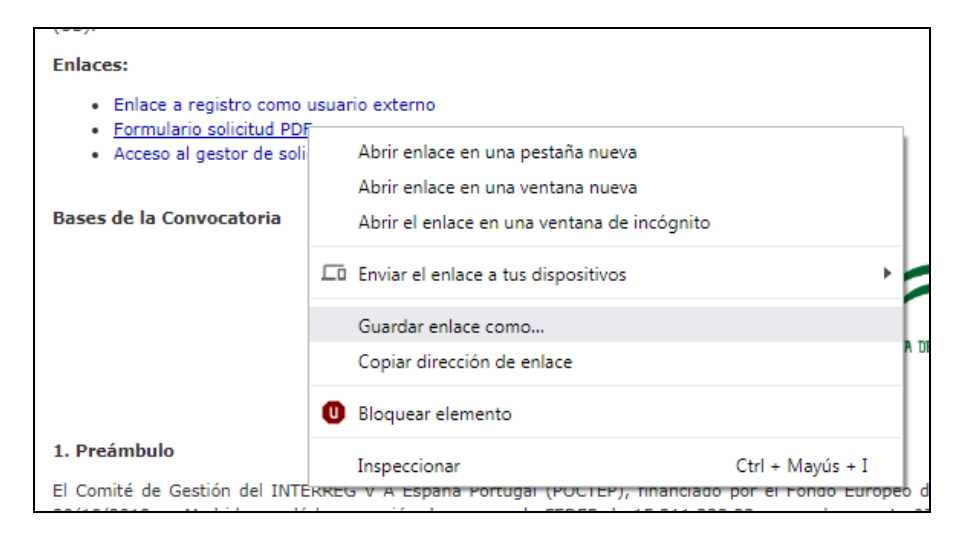

- Rellenar el formulario solicitud pdf (para ello, usar <u>Adobe Acrobat Reader</u>), y guardar el fichero pdf resultante.

| form_ciuJa_A.pdf - Adobe Acro<br>chivo Edición Ver Ventana | robat Keader UC<br>na Ayuda                              | Concerned of the owner with the second second s                                                                                                    |               |
|------------------------------------------------------------|----------------------------------------------------------|----------------------------------------------------------------------------------------------------|---------------|
| nicio Herramientas                                         | form_ciu3a_Apdf ×                                        |                                                                                                    |               |
| በ 🕀 🖶 🖂                                                    | Q                                                        | (f) (j) 1 / 1  (f) (g) 1 / 1  (f) (g) 135% - (g) 7 (g) 235% - (g) 7 (g) 235% - (g) 7 (g) |               |
| 29                                                         | U. C.                                                    | Centro de Innovación Universidad de Sevilla<br>PROGRAMA INTERREG V-A España-Portugal (POCTEP)<br>2014-2020                                                                                                    |               |
| 4                                                          | CENTRO DE II<br>PROGRAMA INT<br>CONVOCATOR<br>EL MARCO D | NNOVACIÓN UNIVERSIDAD DE SEVILLA — PUERTO DE SEVILLA<br>erreg v-a españa-portugal (poctep) 2014-2020<br>NA DE SELECCIÓN DE RETOS DE I+D+I EN COLABORACIÓN CON EMPRESAS U OTRAS ENTIDADE<br>E UN PROGRAMA DE DOCTORADO A EJECUTAR EN EL CENTRO DE INNOVACIÓN UNIVERSIDAD                                                                                                    | ES EN<br>D DE |
|                                                            |                                                          | SEVILLA-PUERTO DE SEVILLA                                                                                                    |               |
|                                                            | Apellidos                                                | Solicitante<br>Nombre                                                                                                    |               |
|                                                            | Categoría/Con                                            | trato NIF                                                                                                    |               |
|                                                            | -                                                        |                                                                                                    |               |

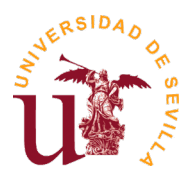

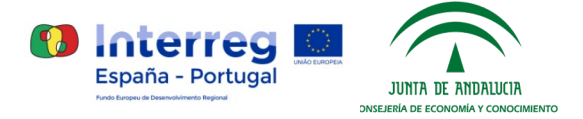

#### 2. Registro como usuario externo

Para registrarse como usuario externo de la Universidad de Sevilla, deberá seguir los siguientes pasos:

Entrar en <u>https://investigacion.us.es/sisius/investigador/register</u> (o mediante el **"Enlace a registro como usuario externo"**, el cual podrá encontrar en la ficha de la convocatoria) y rellenar sus datos para registrar su usuario. Ejemplo: usuario@gmail.com

| estén abiertas a personas sin vinculo con la Universidad de Sevilla.                                                                                                    |              |                                        |  |  |
|----------------------------------------------------------------------------------------------------|--------------|----------------------------------------|--|--|
| Las cuentas externas son temporales y podrán ser desactivadas por los administradores del sistema sin previo<br>aviso una vez que las convocatorias estén cerradas.                                                 |              |                                        |  |  |
| Es necesario registrarse con un email que no sea del dominio @us.es (Universidad de Sevilla).                                                                                                    |              |                                        |  |  |
| Nota importante: El personal de la Universidad de Sevilla debe usar obligatoriamente el usuario UVUS para cursar sus solicitudes. El registro de usuarios externos sólo es para personas externas a la Universidad. |              |                                        |  |  |
|                                                                                                    |              |                                        |  |  |
| Datos del Usuario                                                                                                    |              |                                        |  |  |
| Datos del Usuario<br>1er Apellido                                                                                                    | 2do Apellido | Nombre                                 |  |  |
| Datos del Usuario<br>1er Apellido                                                                                                    | 2do Apellido | Nombre                                 |  |  |
| Datos del Usuario<br>1er Apellido<br>Email                                                                                                    | 2do Apellido | Nombre<br>Repita el correo electrónico |  |  |
| 1er Apellido Email                                                                                                    | 2do Apellido | Nombre<br>Repita el correo electrónico |  |  |

**Nota:** para poder enviar los datos de registro, deberá marcar la opción "No soy un robot", así como leer la Política de Protección de Datos y marcar la correspondiente casilla "He leído y acepto la Política de Protección de Datos".

- Abrir el correo electrónico de activación de usuario (el cual deberá haber recibido en la dirección email introducida en el formulario de registro) y seguir el enlace de dicho correo. Durante este paso establecerá una clave para su cuenta. Dicha clave deberá tener más de 8 caracteres, y contener al menos una letra.

| Email    |                                                                                                    |
|----------|----------------------------------------------------------------------------------------------------|
| Effian   |                                                                                                    |
|          |                                                                                                    |
| Clave    |                                                                                                    |
|          |                                                                                                    |
|          |                                                                                                    |
| Repita F | assword                                                                                                    |
|          |                                                                                                    |
|          |                                                                                                    |
|          | No soy un robot                                                                                                    |
|          | reCAPTCHA<br>Privacitad - Condiciones                                                                                                    |
|          | I TELEVISION AND A DESCRIPTION AND A DESCRIPTION |

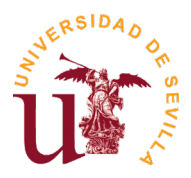

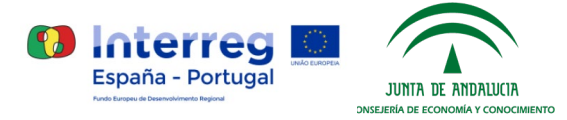

- Si olvida su clave, puede acceder al siguiente enlace para resetear la clave: <u>https://investigacion.us.es/sisius/investigador/resetpw</u>

|  | No soy un robot | reCAPTCHA<br>Privacidad - Condiciones |
|--|-----------------|---------------------------------------|
|  |                 |                                       |

#### 3. Gestor de solicitudes

 Una vez activada su cuenta de usuario externo, mediante los pasos explicados en el punto anterior, podrá acceder al gestor de solicitudes mediante este enlace (el cual podrá encontrar también en la ficha de la convocatoria, en el apartado de enlaces):

| Clave |
|-------|
|       |

 Después de acceder mediante usuario y contraseña, aparecerán las distintas aplicaciones disponibles, donde deberá seleccionar "Convocatorias CIU3A":

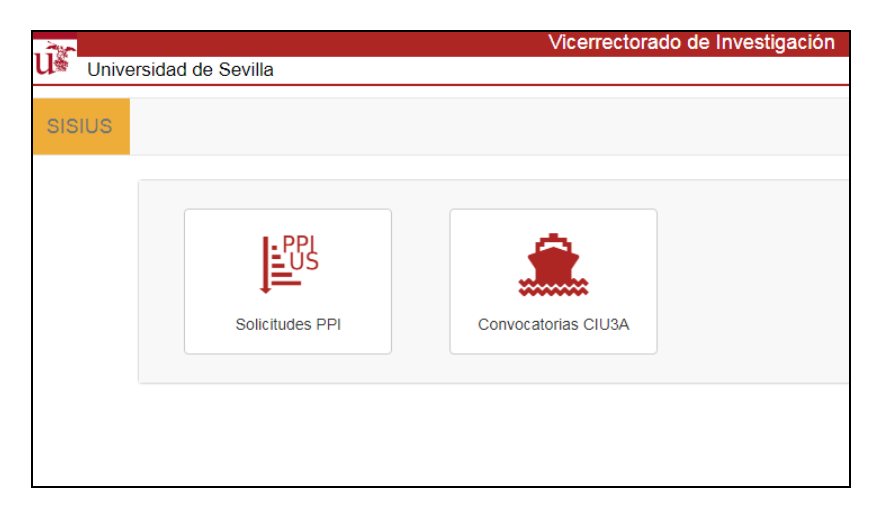

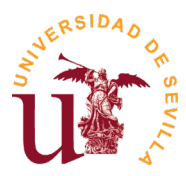

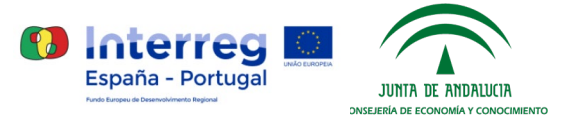

- Aparecerá el Gestor de Solicitudes CIU3A, donde deberá pulsar en **"Iniciar nueva solicitud"** para iniciar el proceso de nueva solicitud:

| Clu3A - Gestor de Sol | Innovación Universidad de Sevilla                                                                                                    | Interr     España - Por     Mateura Reserverences       | tugal              |
|-----------------------|----------------------------------------------------------------------------------------------------|---------------------------------------------------------|--------------------|
| Mis solicitudes       | buscar Q Buscar                                                                                                    |                                                         | 🛔 Juan Rodríguez 👻 |
| Mis solicitudes       |                                                                                                    |                                                         |                    |
|                       | Centro de Innovación Universidad de Sevilla<br>Proyecto financiado por INTERREG V España-Portugal (POCTEP                                  | )                                                       |                    |
|                       | Mediante esta aplicación podrán solicitarse ayudas convocadas en<br>de Andalucía, Alentejo y Algarve, Universidad de Sevilla - Puerto de S | elación al Centro de Innovación Universitari<br>evilla. | 0                  |
|                       | Convocatorias disponibles:                                                                                                    |                                                         |                    |
|                       | <ul> <li>Selección de Retos I+D+i - Puerto de Sevilla: Descargar formul</li> </ul>                                                         | ario de solicitud PDF                                   |                    |
|                       | Una vez haya descargado y rellenado el correspondiente formulario<br>nueva solicitud" y continuación subir dicho formulario.               | o de solicitud PDF, deberá pulsar en <b>"Inicia</b>     | r                  |
|                       | + Iniciar nueva solicitud                                                                                                    |                                                         |                    |

- Se abrirá una ventana emergente, en la cual deberá seleccionar su formulario de solicitud PDF, ya rellenado previamente, y pulsar en **"Subir"** para iniciar su solicitud:

| aciór             | Presentar solicitud                                                                                        | × a - Pc     |
|-------------------|----------------------------------------------------------------------------------------------------|--------------|
| 5                 | Como primer paso, suba el Formulario de Solicitud (fichero PDF rellenable) rellenado.<br>Seleccione un PDF |              |
| ar                | Seleccionar archivo Ningún archivo seleccionado                                                            |              |
|                   | 1 Subir Cancelar                                                                                           |              |
| ntro de<br>oyecto | e Innovación Universidad de Sevilla<br>financiado por INTERREG V España-Portugal (POCTEP)                  |              |
| diante            | esta anlicación nodrán solicitarse avudas convocadas en relación al Centro de Innovación                   | h Universita |

- Su nueva solicitud aparecerá listada en el Gestor de Solicitudes, en la cual podrá pulsar en **"Ver"** para ver los detalles de la solicitud, o **"Eliminar"** para borrar dicha solicitud:

|      | iotal: 1                                                                                                    |                                            |              |
|------|----------------------------------------------------------------------------------------------------|--------------------------------------------|--------------|
| Año  | Solicitud                                                                                                    | Estado                                     |              |
| 2019 | A Convocatoria Selección de Retos I+D+i - Puerto de Sevilla<br>Selección de Retos I+D+i - Juan Rodríguez<br>SOL2019-13596 | Borrador<br>1 documento(s) relacionado(s). | Ver Eliminar |

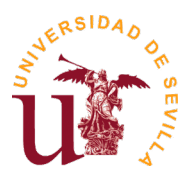

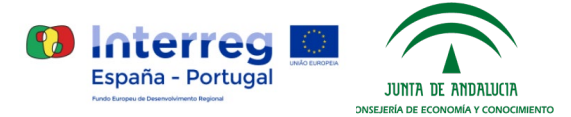

Al pulsar en **"Ver"**, aparecerá toda la información detallada de la solicitud, y le permitirá adjuntar a la solicitud todos los documentos obligatorios (aparecen marcados en negrita, así como otros documentos (hasta 2 como máximo) opcionales que desee añadir a su solicitud:

| Mis solicitudes / Solicitud: SOL2019-13596                                                                                                    |                                                                                                    |
|----------------------------------------------------------------------------------------------------|----------------------------------------------------------------------------------------------------|
| SOL2019-13596: Borrador                                                                                                    |                                                                                                    |
| A Convocatoria Selección de Retos I+D+i - Puerto de Sevilla<br>Selección de Retos I+D+I - Juan Rodríguez<br>1 documento(s) relacionado(s).                                                                                                    | Solicitud incompleta. Añada todos los documentos obligatorios.                                                                             |
| Formulario Solicitud<br>form_ciu3a_A.pdf                                                                                                    | Cobtener PDF                                                                                                    |
| Memoria científica                                                                                                    | <b>≜</b> Subir                                                                                                    |
| Memoria de incorporación al Centro de Innovación                                                                                                    | <b>≜</b> Subir                                                                                                    |
| Memoria de actividades de I+D+i de la empresa                                                                                                    | <b>≜</b> Subir                                                                                                    |
| Convenio de colaboración modelo entre la US y la empresa (aceptación o propuesta de modificación                                                                                                    | ciones)                                                                                                    |
| Convenio de Incorporación al Centro de Innovación (aceptación o propuesta de modificaciones)                                                                                                    | <b>≜</b> Subir                                                                                                    |
| CVA del Director/Tutor de la US                                                                                                    | 1 Subir                                                                                                    |
| Otros Documentos 1                                                                                                    | <b>≜</b> Subir                                                                                                    |
| Otros Documentos 2                                                                                                    | <b>≜</b> Subir                                                                                                    |
| Los documentos anteriores forman parte de su solicitud. Debe añadir todos los documentos obligat<br>opcionales. Cuando haya añadido todos los documentos obligatorios se activará un botón para cerrar<br>dicho documento debe presentarse (fisicamente en papel y firmado) en el Registro de la US. | atorios (aparecen en la lista en negrita). Puede añadir documentos<br>r la solicitud y generar el "Resumen a presentar". Una vez generado, |

- El proceso de envío de documentos obligatorios es muy similar al de inicio de nueva solicitud, pulsando en la opción **"Subir"** para cada uno de los documentos nos aparecerá una ventana emergente donde deberemos seleccionar el correspondiente documento:

|                    |                                                                                                    | OPP         |
|--------------------|----------------------------------------------------------------------------------------------------|-------------|
| acior              | Añadir: "Convenio de colaboración" X                                                                                                    | a - Poi     |
| ò                  | Suba un(a) Convenio de colaboración modelo entre la US y la empresa (aceptación o<br>propuesta de modificaciones) (sólo en formato pdf, no se pueden subir documentos<br>Word u otros) a su Solicitud. |             |
|                    | Seleccione un PDF                                                                                                    |             |
| 19-138             | Seleccionar archivo Ningún archivo seleccionado                                                                                                    |             |
|                    | La Subir Cancelar                                                                                                    |             |
| tos I+E<br>odrígue | D+i - Puerto de Sevilla<br>ez Solicitud incompleta. Aña                                                                                                    | ada todos I |
|                    |                                                                                                    |             |

**Nota:** Los archivos pdf están limitados a un tamaño máximo de 20Mb por el sistema (gestor de solicitudes). En caso de necesidad de subir documentación amplia (por ejemplo documentación acreditativa de los méritos alegados en el CV), puede distribuirse dicha documentación entre el propio fichero a subir y los dos ficheros libres que se pueden añadir a cada solicitud. En este caso se pueden subir hasta 60 Mb (3 x 20 Mb). Si los ficheros a subir superan este tamaño deberán comprimir el tamaño de los ficheros reduciendo la resolución de los gráficos incorporados en los pdf (150dpi es un buen compromiso entre resolución y tamaño).

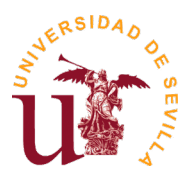

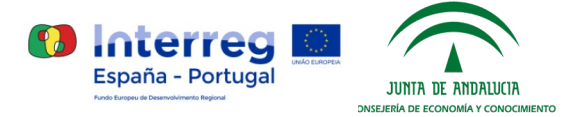

 Una vez haya adjuntado todos los documentos obligatorios, podrá cerrar su solicitud pulsando en la opción "Cerrar y generar 'Resumen a Presentar'":

| SOL2019-13605: Borrador                                                                                                    |                                                     |  |  |  |
|----------------------------------------------------------------------------------------------------|-----------------------------------------------------|--|--|--|
| A Convocatoria Selección de Retos I+D+i - Puerto de Sevilla<br>Selección de Retos I+D+i - Juan Rodríguez<br>7 documento(s) relacionado(s). | Cerrar y generar "Resumen a presentar"<br>B Guardar |  |  |  |
| Formulario Solicitud<br>form_clu3a_A.pdf                                                                                                   | Cobtener PDF                                        |  |  |  |
| Memoria_cientifica<br>memoria_cientifica.pdf                                                                                               | Cobtener PDF                                        |  |  |  |
| Memoria de incorporación al Centro de Innovación<br>memoria_incorporacion.pdf                                                              | Cobtener PDF                                        |  |  |  |
| Memoria de actividades de I+D+i de la empresa<br>memoria_actividades.pdf                                                                   | Cobtener PDF                                        |  |  |  |
| Convenio de colaboración modelo entre la US y la empresa (aceptación o propuesta de modificac<br>convenio_colaboracion.pdf                 | iones)                                              |  |  |  |
| Convenio de Incorporación al Centro de Innovación (aceptación o propuesta de modificaciones)<br>convenio_incorporacion.pdf                 | Cobtener PDF                                        |  |  |  |
| CVA del Director/Tutor de la US<br>cva_director.pdf                                                                                        | Cobtener PDF                                        |  |  |  |
| Otros Documentos 1                                                                                                    | <b>≜</b> Subir                                      |  |  |  |
| Otros Documentos 2                                                                                                    | <b>≜</b> Subir                                      |  |  |  |

Nota: una vez cerrada la solicitud, no podrá ser modificada.

 Esta acción generará el "Resumen a presentar", el cual deberá descargar pulsando en "Obtener PDF", imprimir, firmar y presentar en el Registro de la US, como se explica más adelante en el siguiente punto:

| SOL2019-13596: Cerrado por Investigador                                                                                                    |             |  |  |  |
|----------------------------------------------------------------------------------------------------|-------------|--|--|--|
| A Convocatoria Selección de Retos I+D+i - Puerto de Sevilla<br>Selección de Retos I+D+i - Juan Rodríguez<br>8 documento(s) relacionado(s). |             |  |  |  |
| Resumen a presentar<br>Resumen_a_presentar.pdf                                                                                             | Obtener PDF |  |  |  |
| Formulario Solicitud<br>form_ciu3a_A:pdf                                                                                                   | Obtener PDF |  |  |  |

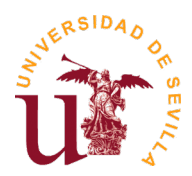

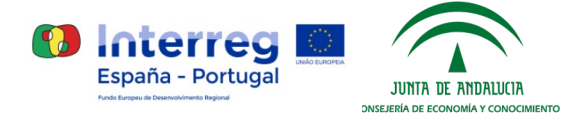

# 4. Presentación en Registro

Únicamente hay que presentar el "Resumen a presentar" en el Registro de la US (preferentemente, en el Registro Auxiliar del Pabellón de Brasil, o cualquier otro Registro oficial que determine la legislación administrativa vigente). También podrán presentar la solicitud por el **Registro Telemático de la US**, siendo necesaria la firma electrónica. Acceso directo: Procedimiento genérico

**Importante:** El resumen de la solicitud generada por la aplicación, deberá presentarse dentro de los plazos establecidos en cada convocatoria, considerándose válida la fecha de presentación (Entrada) en el Registro.

| Solicitante           Nombre           Juan           NIF           12345678J           e-mail           juan@us.es           Sede Social           juan@us.es           Representante legal |
|----------------------------------------------------------------------------------------------------|
| Nombre       Juan       NIF       12345678J       e-mail       juan@us.es       Sede Social       juan@us.es       Representante legal                                                       |
| Juan NIF 1234567J G-mail juan@us.es Sede Social juan@us.es Representante legal                                                                                                    |
| NIF<br>12345678J<br>e-mail<br>juan@us.es<br>Sede Social<br>juan@us.es<br>Representante legal                                                                                                 |
| 12345678J<br>e-mail<br>juan@us.es<br>Sede Social<br>juan@us.es<br>Representante legal                                                                                                    |
| e-mail<br>juan@us.es<br>Sede Social<br>juan@us.es<br>Representante legal                                                                                                    |
| juan@us.es<br>Sede Social<br>juan@us.es<br>Representante legal                                                                                                    |
| Sede Social<br>juan@us.es<br>Representante legal                                                                                                    |
| juan@us.es<br>Representante legal                                                                                                    |
| Representante legal                                                                                                    |
|                                                                                                    |
| juan@us.es                                                                                                    |
| Documentación                                                                                                    |
| Documentation Decument NDS:                                                                                                    |
| Aano (bytes) Resumen MD5:<br>439 2b6e4969f2b864c139bcb0590fc365                                                                                                    |
| 439 2b6e4969f2b864c139bcb0590fc365                                                                                                    |
| 439 2066496912086401390000590103656                                                                                                    |
| 439 2b6e4969f2b864c139bcb0590fc365                                                                                                    |
| 439 2b6e4969f2b864c139bcb0590fc365                                                                                                    |
| 439 2b6e4969f2b864c139bcb0590fc365                                                                                                    |
| 439 2b6e4969f2b864c139bcb0590fc365                                                                                                    |
|                                                                                                    |

Ejemplo de Resumen a presentar en el Registro de la US